Cliquer sur le lien suivant : <u>http://www.cruci2.com/forum/index.php</u> pour vous connecter au forum de Cruci.com

| E CIUCICOM<br>Le carrefour des cruciverbistes                                                                                                    | A                    | ncien forun                              | 1 Les définitions du f                             |
|----------------------------------------------------------------------------------------------------|----------------------|------------------------------------------|----------------------------------------------------|
| <b>La définition du forum</b><br>Retrouvez chaque jour une définition proposée par l'un de nos visiteurs<br><mark>Si jeune et dêjà fatiguée</mark><br>(six lettres) Jissé |                      |                                          | Solut                                              |
|                                                                                                    |                      |                                          | 50100                                              |
| Accueil forums Us et coutumes du forum Liste des membres Recherche Prof<br>Déconnexion                                                                                    | fil Inscrire (       | une définitior                           | n Messagerie Privée                                |
| Connecté en tant que <b>VINCENT</b><br>Dernière visite: Aujourd'hui 16:41:52                                                                                              | Afficher<br><u>I</u> | <sup>.</sup> les nouveau<br>Marquer tout | ıx messages depuis la d<br>es les discussions comn |
|                                                                                                    |                      |                                          |                                                    |
| Forums                                                                                                    |                      |                                          |                                                    |
|                                                                                                    | Discussions          | Messages                                 | Dernier message                                    |
| Le forum de cruci.com<br>Le carrefour des cruciverbistes                                                                                                    | 8406                 | 79169                                    | Hier 12:33:21<br>par Michel                        |
| Le forum de A la croisée des mots<br>Lieu de discussion des adhérents de l'association                                                                                    | 4                    | 8                                        | 06-01-2013 10:43:45<br>par corinne                 |
| Fonctionnement des forums<br>Vos questions et vos remarques sur le fonctionnement d'un de ces forums                                                                      | 33                   | 211                                      | 18-11-2012 20:25:59<br>par corinne                 |

## Comment s'inscrire sur le forum de Cruci.com

• crucicom Ancien forum Les définitions du forum Le carrefour des cruciverbistes La définition du forum Retrouvez chaque jour une définition proposée par l'un de nos visiteurs (neuf lettres) Biribiribi Accueil forums Us et coutumes du forum Inscription S'identifier Contacter l'administrateur S'identifier Nom d'utilisateur : Mot de passe : Annonce Vous devez vous inscrire pour pouvoir poster un message sur ce forum Discussions Messages Dernier message 📕 Le forum de cruci.com 07-01-2013 12:33:21 8406 Le carrefour des cruciverbistes par Michel Le forum de A la croisée des mots 06-01-2013 10:43:45 Lieu de discussion des adhérents de l'association Fonctionnement des forums 18-11-2012 20:25:59 Vos questions et vos remarques sur le fonctionnement d'un de ces forums par corinne

Quand vous arrivez sur la page d'accueil du forum, cliquer sur Inscription

Vous arrivez alors sur

| Accueil forums                                                                              | Us et coutumes du forum | Inscription | S'identifier | Contacter l'administr | ateur        |
|---------------------------------------------------------------------------------------------|-------------------------|-------------|--------------|-----------------------|--------------|
| Nom d'utilisate                                                                             | eur :                   | Mot         | de passe : [ |                       | S'identifier |
| Us et Coutumes                                                                              | du forum                |             |              |                       |              |
| Vous devez accepter les conditions d'utilisation suivantes pour vous inscrire sur ce forum. |                         |             |              |                       |              |

Entrer un nom d'utilisateur et un mot de passe

| Nom d'utilisateur :    | VINCENT      | Mot de passe : | •••• |
|------------------------|--------------|----------------|------|
| et cliquer ensuite sur | S'identifier |                |      |

Un message vous avertira que « vous êtes maintenant connecté... » et la page d'accueil s'affiche à nouveau avec un bandeau beaucoup plus riche

| • Crucicom<br>Le carrefour des cruciverbistes                                                                                                    |                                 | Α              | ncien forun    | n Les définitions du forum         |
|----------------------------------------------------------------------------------------------------|---------------------------------|----------------|----------------|------------------------------------|
| La définition du forum<br>Retrouvez chaque jour une définition propo<br>Activité à temps perdu<br>(neuf lettres) Biribiribi                                               | sée par l'un de nos visiteurs   |                |                | Solution                           |
| Accueil forums Us et coutumes du forum<br>Déconnexion                                                                                                    | Liste des membres Recherche Pro | fil Inscrire ( | une définitior | n Messagerie Privée                |
| Connecté en tant que VINCENT Afficher les nouveaux messages depuis la dernière   Dernière visite: Aujourd'hui 15:25:47 visite   Marquer toutes les discussions comme lues |                                 |                |                |                                    |
| Forums                                                                                                    |                                 |                |                |                                    |
|                                                                                                    |                                 | Discussions    | Messages       | Dernier message                    |
| Le forum de cruci.com<br>Le carrefour des cruciverbistes                                                                                                    |                                 | 8406           | 79169          | 07-01-2013 12:33:21<br>par Michel  |
| Le forum de A la croisée des mot<br>Lieu de discussion des adhérents de l'a                                                                                               | sociation                       | 4              | 8              | 06-01-2013 10:43:45<br>par corinne |
|                                                                                                    |                                 |                |                |                                    |

Pour donner un peu plus d'informations sur vous-même, cliquer dans le bandeau sur

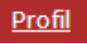

Vous arrivez par défaut dans l'option « Général »

Renseigner votre adresse e-mail pour pouvoir communiquer avec les autres membres du forum

| ée |
|----|
|    |
|    |
|    |
|    |
|    |
|    |
|    |
|    |
|    |
|    |
|    |
|    |

Dans l'option Personnel, vous pouvez rajouter votre nom, votre ville et votre date de naissance

| Menu profil                                                                       | VINCENT - Personnel                                                                                                    |
|-----------------------------------------------------------------------------------|----------------------------------------------------------------------------------------------------|
| Général<br>Personnel<br>Messagerie<br>Personnalisation<br>Affichage<br>Vie privée | Informations personnelles<br>Nom<br>GILBART<br>Lieu<br>COMPIEGNE<br>Date de naissance ( <i>Jour Mois Année</i> )<br>24 10 1964 1964 1<br>Site web |
|                                                                                   | Envoyer Après avoir mis à jour le profil vous serez redirigé sur cette page.                                                                      |

Dans l'option **Personnalisation**, vous pouvez rajouter une image et un texte à votre Pseudo

| Menu profil                                                                       | VINCENT - Personnalisation                                                                                                    |
|-----------------------------------------------------------------------------------|----------------------------------------------------------------------------------------------------|
| Général<br>Personnel<br>Messagerie<br>Personnalisation<br>Affichage<br>Vie privée | Définissez vos options d'affichage d'avatar   Un avatar est une petite image qui sera affichée avec chacun de vos messages.   Vous pouvez télécharger un avatar en cliquant sur le lien ci-dessous. La case   'Utiliser l'avatar' doit être cochée pour que l'avatar soit visible dans vos messages.   Image: Travatar.   Modifier avatar Effacer l'avatar                                                                                                    |
|                                                                                   | Rédigez votre signature<br>Une signature est un petit texte ajouté à la suite de vos messages. Vous pouvez y mettre ce que<br>vous voulez. Vous pouvez y utiliser des balises BBCode, selon la configuration du forum. Les<br>fonctionnalités actives apparaissent dans la marge lors de l'édition de votre signature.<br>Longueur maximale: 400 / Maximum de lignes: 4<br>On a les femmes dans les bras, puis un jour sur les bras et bientôt sur le<br>dos (Sacha Guitry) |

### Dans l'option Affichage, vous pouvez définir vos options de visualisation

| Menu profil                    | VINCENT - Affichage                                                                                                    |
|--------------------------------|----------------------------------------------------------------------------------------------------|
| Général<br>Personnel           | Style actuel : AncienForum                                                                                                    |
| Messagerie<br>Personnalisation | Vous pouvez utiliser un style différent pour ce forum.                                                                                              |
| Affichage                      | AncienForum                                                                                                    |
| Vie privée                     |                                                                                                    |
|                                | Definissez vos options de visualisation des messages                                                                                                |
|                                | En désactivant toutes les options d'affichage des images dans les messages et les sig<br>diminuerez le temps de chargement des pages.               |
|                                | Afficher les smileys sous forme d'icônes                                                                                                    |
|                                | Afficher les signatures.                                                                                                    |
|                                | Afficher les avatars des utilisateurs.                                                                                                    |
|                                | Afficher les images.                                                                                                    |
|                                | Afficher les images dans les signatures des utilisateurs.                                                                                           |
|                                | Définissez vos options de pagination                                                                                                    |
|                                | Discussions par page Messages par page<br>Nombres de discussions et de messages à afficher par page. Laisser blanc pour utilise<br>défaut du forum. |
|                                | Envoyer Après avoir mis à jour le profil vous serez redirigé sur cette page.                                                                        |

Dans l'option **Vie privée**, vous pouvez définir vos options de visualisation de votre adresse e-mail, la mémorisation de votre mot de passe et activer la messagerie privée.

| Menu profil      | VINCENT - Vie privée                                                                                                    |
|------------------|----------------------------------------------------------------------------------------------------|
| Général          | Réglez vos options de vie privée                                                                                                    |
| Personnel        | Chaining a si your yoular que yotre adresse de courriel acit visible par les autres utilizateurs ou se                                                                                                    |
| Messagerie       | et si vous voulez que les autres utilisateurs puissent vous envoyer des courriels via ces forums                                                                                                    |
| Personnalisation | (formulaire d'envoi de courriel) ou non.                                                                                                    |
| Affichage        | Afficher votre adresse de courriel.                                                                                                    |
| Vie privée       | Cacher votre adresse de courriel mais autoriser le formulaire d'envoi de courriel.                                                                                                    |
|                  | Cacher votre adresse de courriel et interdire le formulaire d'envoi de courriel.                                                                                                    |
|                  | Cette option définit si le forum doit vous "mémoriser" entre deux visites. Si vous l'activez, vous<br>n'aurez pas à vous identifier à chaque fois que vous visitez les forums. Vous serez automatiqueme<br>connecté. Recommandé. |
|                  | Mémoriser le nom d'utilisateur et le mot de passe entre les visites.                                                                                                    |
|                  | En activant cette option, une version en texte brut du nouveau message sera incluse dans l'avis d'abonnement par courriel.                                                                                                    |
|                  | Inclure le message dans les courriels d'abonnement.                                                                                                    |
|                  |                                                                                                    |
|                  |                                                                                                    |
|                  | Activer la messagerie privée                                                                                                    |
|                  | En activant l'option suivante, un courriel sera envoyé pour tout nouveau message privé.                                                                                                    |
|                  | Notification des messages privés par courriel                                                                                                    |
|                  |                                                                                                    |
|                  | En activant l'option suivante, une fenêtre pop-up s'ouvrira sur les forums pour tout nouveau<br>message privé.                                                                                                    |
|                  | Notification des messages privés par pop-up                                                                                                    |

# Comment lire, créer, répondre à un message

X

Cliquer sur le forum de votre choix :

Pour créer une nouvelle discussion, cliquer sur

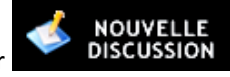

Le forum de A la croisée des mots Lieu de discussion des adhérents de l'association

Une fenêtre apparaît :

| Coder un message ? >>>                    |                 |  |
|-------------------------------------------|-----------------|--|
| 🖵 Veuillez écrire votre message et l'envo | yer ———         |  |
|                                           | o 🛦 💿 🔨 💿 🗳 💽 🚿 |  |
| Sujet                                     |                 |  |
| Message                                   |                 |  |
|                                           |                 |  |

1/ Sélectionner l'émoticône de votre choix.

Pour une question on choisira

Pour une **demande d'explication d'une définition** par exemple, on choisira :

Pour avertir d'un événement, pour rappeler une date limite, on choisira : 💽 🔺

Pour un texte quelconque (souhaiter une fête, un anniversaire, faire un compte-rendu...), on laissera

l'émoticône par défaut : 💽 🛙

#### 2/ Taper votre texte de votre message

Vous pouvez agrémenter vos messages avec des icônes, cliquer pour cela sur le pour faire apparaître une petite barre en dessous de Messages

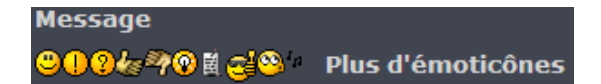

#### 3/ Envoyer et suivre son message

Si vous désirez être alerté à chaque fois que quelqu'un ajoute une réponse à votre message, cocher cette case avant d'envoyer

## S'abonner à cette discussion

Vous pouvez soit envoyer votre message en cliquant sur

Prévisualisation

Envoyer

ou le prévisualiser avant l'envoi en

cliquant sur

#### 4/ Exemple d'un message

| 06-01-2013 00:21:14       |                                                                                                    | #               | 1  |
|---------------------------|----------------------------------------------------------------------------------------------------|-----------------|----|
| Sylvain<br>Membre         | Très bonne année à tous les membres de Cruci.com et d'A la croisée des mots.<br>Saluons cette excellente initiative de rapprocher les mordus de l'un et l'autre sites |                 |    |
| Hors ligne                |                                                                                                    |                 |    |
|                           |                                                                                                    | Signaler   Cite | er |
| 06-01-2013 10:43:45       |                                                                                                    | #               | 2  |
| corinne<br>Administrateur | Bonne année à tous ! 😕 🛱 🛱 😕                                                                                                    |                 |    |

#### 5/ Répondre à un message

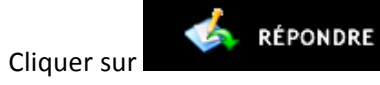

#### 6/ Modifier ou supprimer un message

Vous ne pouvez modifier ou supprimer évidemment que vos propres messages.

Pour ce faire cliquer sur | Supprimer | Modifier |

Exemple d'une modification : celle-ci s'affichera en italique

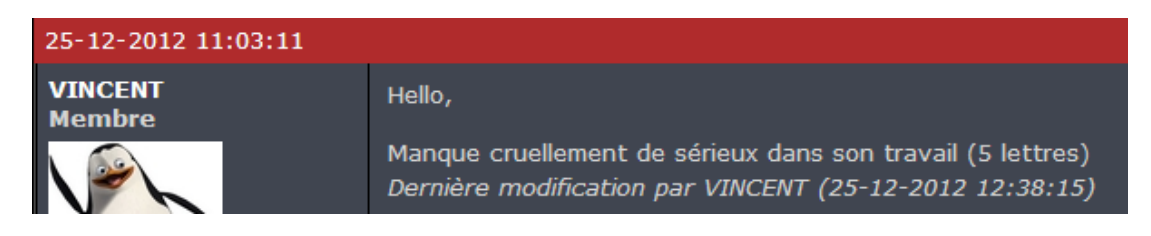

Nota : Un message supprimé disparaît ainsi que toutes les réponses associées